# :::: **S T U**

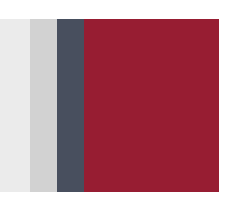

## Návod na inštaláciu čítačky hybridných kariet

Tento dokument popisuje postup inštalácie čítačky čipových kariet **Gemalto IDBridge CT30** (označovanej aj ako Gemalto PC Twin Reader), ktorú STU zapožičiava používateľom hybridných kariet. Hybridné karty vydávané na STU môžu byť používané s ľubovoľnou čítačkou spĺňajúcou štandard PC/SC. Pre inštaláciu ovládačov inej čítačky je potrebné postupovať podľa návodu jej výrobcu.

### Inštalácia ovládačov a podporného softvéru

Čítačku pred inštaláciou nepripájajte do USB portu. Ak ste ju už pripojili, po nainštalovaní inštalačného balíka môže byť potrebné ju z USB portu odpojiť a znova pripojiť.

Zo stránky <u>http://pki.stuba.sk</u> si prevezmite **Inštalačný balík IS STU Bratislava CA**. Podporované operačné systémy sú Windows 7, 8, 8.1, 10 (32 aj 64 bitové verzie). Staršie verzie OS Windows nie sú z dôvodu bezpečnosti podporované a CVT STU pre ne neposkytuje technickú podporu.

Inštalačný balík obsahuje:

- ovládače čítačky čipových kariet Gemalto IDBridge CT30 pre Windows 7, 8, 8.1
- aplikáciu PKI PIN Changer na zmenu alebo odblokovanie PIN kódu
- kryptografickú knižnicu ProID+ pre komunikáciu s certifikátom

Štandardný postup inštalácie odporúčaný pre väčšinu používateľov je spustiť prevzatý súbor Instalacny\_balik\_IS\_STU\_Bratislava\_CA.exe, ponechať voľbu Štandardná inštalácia a kliknúť na tlačidlo Ďalej, a následne na tlačidlo Inštalovať a Dokončiť.

Po skončení inštalácie pripojte čítačku do USB portu počítača.

Používatelia internetových prehliadačov Microsoft Edge, Microsoft Internet Explorer a Google Chrome môžu čítačku kariet začať hneď používať na autentifikáciu v chránených aplikáciách AIS. Pre prehliadač Mozilla Firefox je ešte nutná manuálna inštalácia modulu PKCS#11.

| 🛓 Sprievodca inštaláciou - Inštalačný balík IS STU Bratislava                                                                                                    | CA                               | -                       |                     | $\times$ |
|----------------------------------------------------------------------------------------------------|----------------------------------|-------------------------|---------------------|----------|
| Vyberte komponenty<br>Aké komponenty majú byť nainštalované?                                                                                                    |                                  |                         |                     |          |
| Zaškrtnite komponenty, ktoré majú byť nainštalované; kom<br>inštalovať, nechajte nezaškrtnuté. Pokračujte kliknutím na                                             | iponenty,<br>tlačidlo Di         | , ktoré se<br>alej.     | e nemajú            |          |
| Štandardná inštalácia (ProID+, PKI PIN Changer, ovládače                                                                                                    | e čítačky (                      | Gemato)                 | ~                   |          |
| Základné kryptografické knižnice ProID + a knižnica PKC PKI PIN Changer (aplikácia na zmenu alebo odblokovan Ovládače čítačky Gemalto IDBridge CT30 inštaluje Winc | CS#11<br>nie PIN kó<br>dows 10 a | <b>du)</b><br>automatic | <b>5,7 МВ</b><br>ky |          |
| Vybrané komponenty vyžadujú najmenej 5,7 MB miesta na                                                                                                    | disku.                           |                         |                     | 1        |
|                                                                                                    | Ďale                             | :j >                    | Zruš                | iť       |
|                                                                                                    |                                  |                         |                     |          |

#### Inštalácia PKCS#11 modulu pre prehliadač Mozilla Firefox

**Otvorte ponuku** a kliknite na **Možnosti**. Zvoľte poslednú položku ľavého menu **Spresnenie**, v nej záložku **Certifikáty** a kliknutím na tlačidlo **Zariadenia** zobrazte okno Správca bezpečnostných zariadení. V ňom kliknite na tlačidlo **Načítať**. Názov modulu môže byť ľubovoľný, tlačidlom **Prehľadávať** vyberte súbor **proidcm11.dll** ktorý je umiestnený v **C:\Windows\System32\**. Inštaláciu dokončite tlačidlami **OK**.

Postup inštalácie je graficky znázornený na nasledujúcej strane.

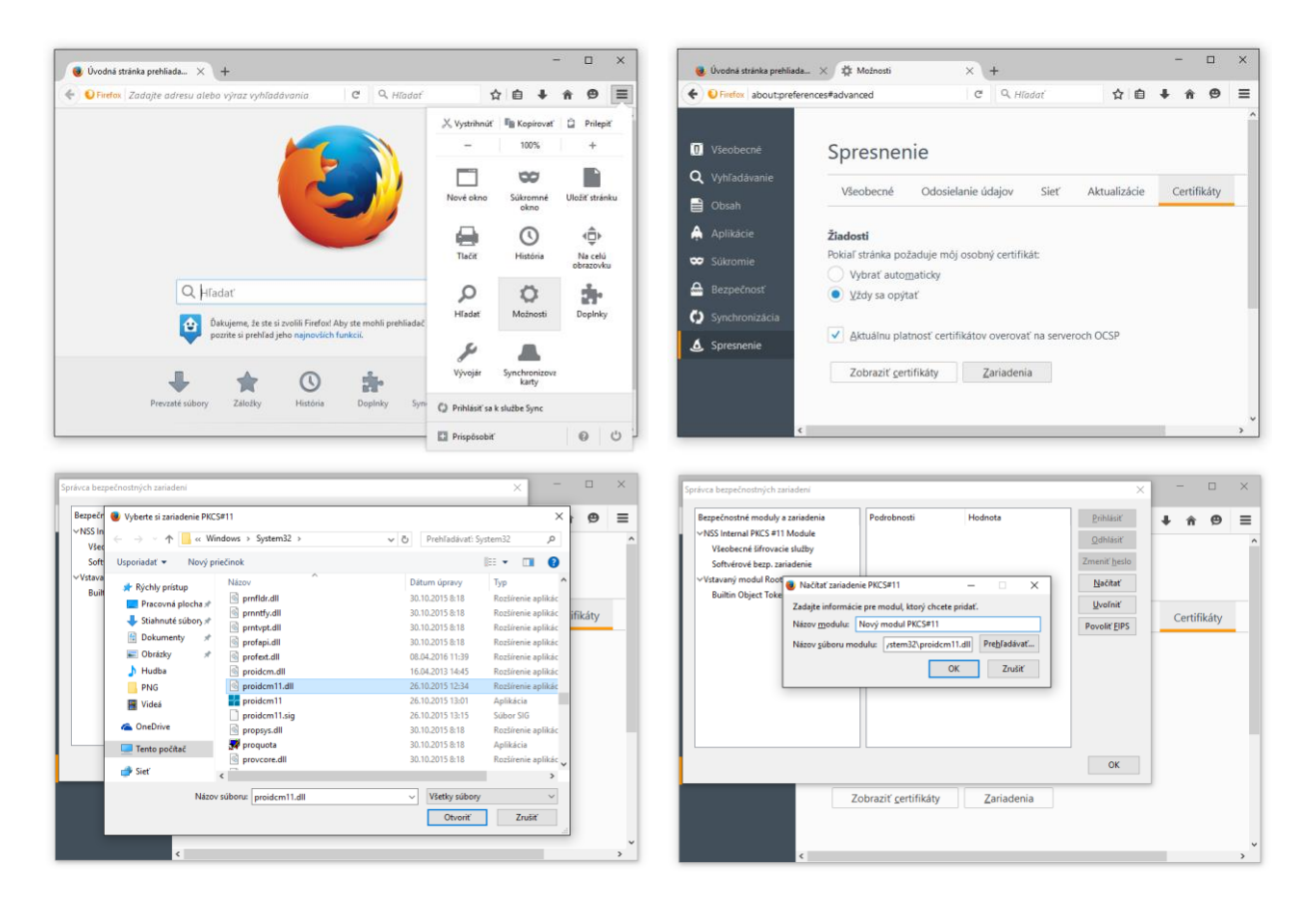

#### Zoznam testovaných a kompatibilných čítačiek

Gemalto IDBridge CT30 (vrátane modelu dodávaného k eID – elektronickému občianskemu preukazu) HP USB Smart Card Reader (F6V67AA)

Akasa External Smart Card Reader (AK-CR-03BKV2)

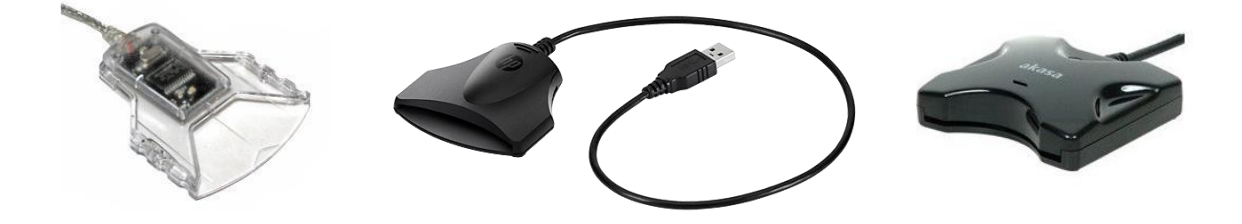

#### Zoznam testovaných a kompatibilných USB rozbočovačov

Akasa USB 2.0 Hub (AK-HB-07BK)

Akasa USB hub Bullet externý, 4-portový, USB 3.0, s napájacím adaptérom (AK-HB-06BK) Connect IT 4-portový USB HUB MINI (SKITCI52)